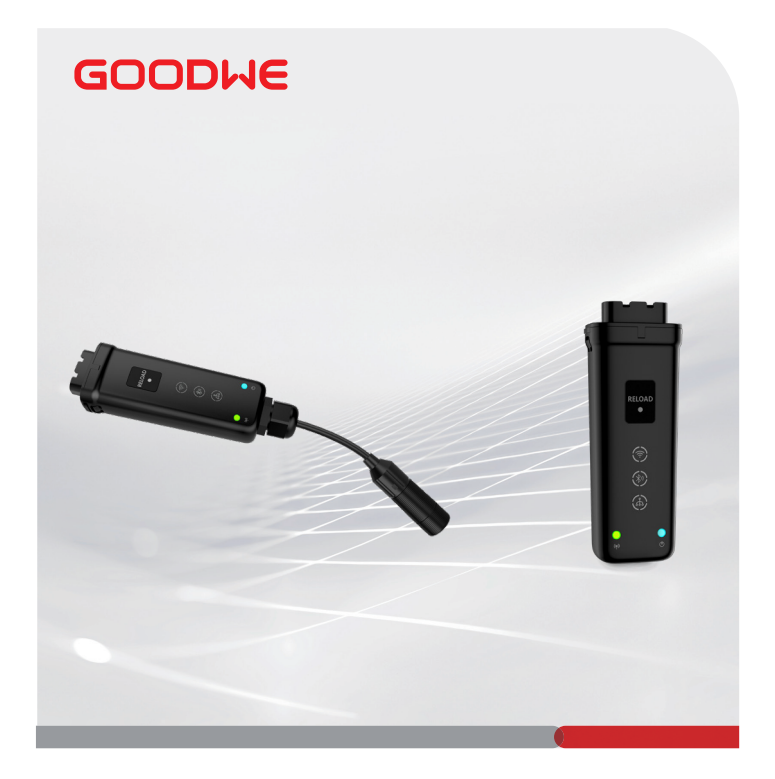

# Guia de instalação rápida

# **Smart Dongle**

(Ezlink3000)

V1.1-2022-12-30

Este equipamento não tem direito a proteção contra interferências nocivas e não pode interferir em sistemas devidamente autorizados. Para mais informações, consulte o site da ANATEL – (www.anatel.gov.br)

IJ

#### 01 Usos

#### Único Inversor

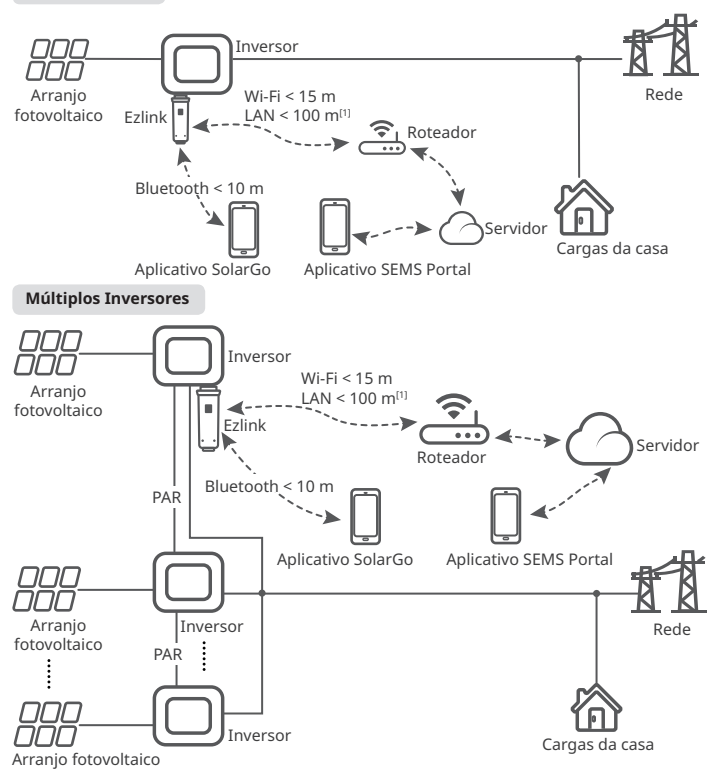

[1] LAN: Opcional.

### 02 Instalação

M

#### Conteúdo da caixa

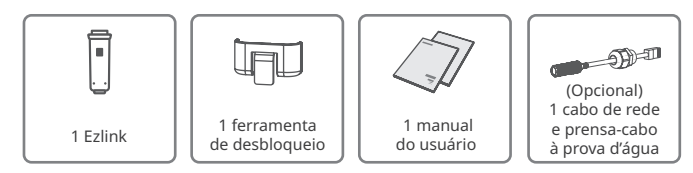

#### Instalação do Dongle

1234: opcional. Somente para função LAN.

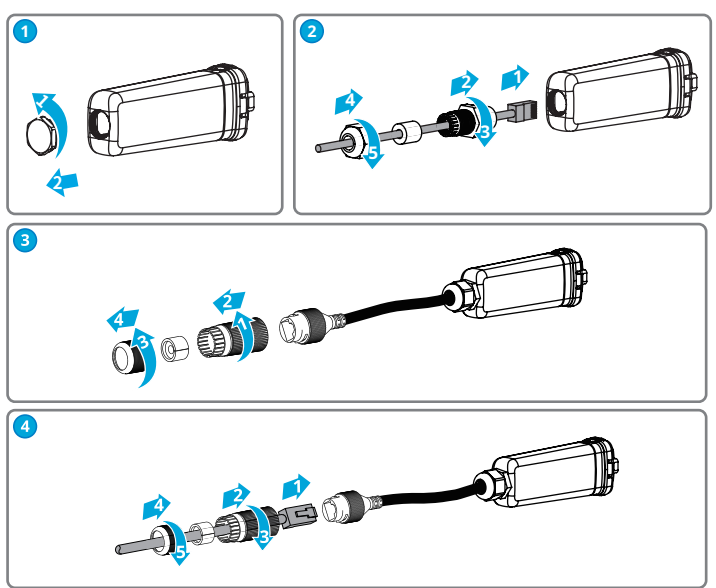

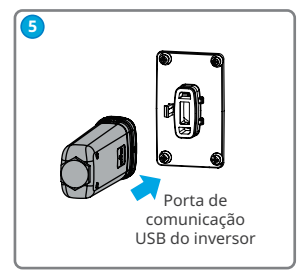

Conector RJ45:

- 1. Branco e laranja
- 2. Laranja
- 3. Branco e verde
- 4. Azul
- 5. Branco e azul
- 6. Verde
- 7. Branco e marrom
- 8. Marrom

## 03 Ligar

Etapa 1 Ligue o inversor.

Etapa 2 Ligue o roteador.

Etapa 3 Verifique o status de comunicação do Ezlink nos indicadores.

**Observação:** verifique os indicadores no Ezlink e no inversor para confirmar o status de comunicação do dispositivo.

| Indicador/Serigrafia | Cor   | Status    | Descrição                                                                                                    |
|----------------------|-------|-----------|----------------------------------------------------------------------------------------------------|
|                      | Azul  | Pisca     | O Ezlink está funcionando corretamente.                                                                                                |
| U U                  |       | DESLIGADO | O inversor está desligado.                                                                                                    |
| ((p))                | Verde | LIGADO    | O Ezlink está conectado ao servidor.                                                                                                   |
|                      |       | Pisca 2   | O Ezlink não está conectado ao roteador.                                                                                               |
|                      |       | Pisca 4   | O roteador não está conectado à internet.                                                                                              |
| RELOAD               | -     | -         | Pressione rapidamente para reiniciar o Ezlink.<br>Pressione e segure por cinco segundos para<br>restaurar as configurações de fábrica. |

## 04 Comissionamento pelo aplicativo SolarGo

Etapa 1 Baixe e instale o aplicativo SolarGo.

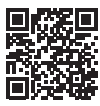

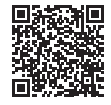

Aplicativo SolarGo

SolarGo Manual do utilizado

Etapa 2 Conecte o aplicativo e o dispositivo.

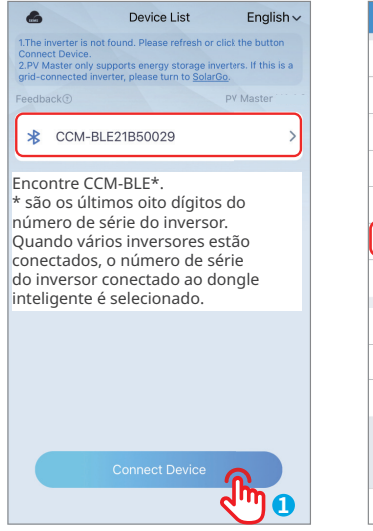

|     | Settings                   |            |
|-----|----------------------------|------------|
| 0   | Basic Setting              |            |
| 6   | Advanced Setting           |            |
|     | Grid-connected regulations |            |
| E   | Diagnosis Message          |            |
| Ċ   | Contact                    | >          |
| 品   | Communication Setting      | <u>م</u>   |
|     | Meter Test                 | <b>m</b> 3 |
| A   | Auto Test                  |            |
| (i) | Version Information V4.4.2 |            |
| 竗   | Firmware upgrade           |            |
|     |                            |            |
|     |                            |            |

**Etapa 3 (Opcional)** Quando vários inversores estiverem conectados em paralelo, escaneie o código QR abaixo ou clique <u>Parallel Inverter</u> <u>System Solution User Manual</u> para obter mais detalhes.

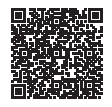

Parallel Inverter System Solution User Manual

M

Etapa 4 Defina as configurações de comunicação do dispositivo.

- A interface pode diferir dependendo do método de comunicação.
- Certifique-se de que o valor de RSSI do Wi-Fi seja superior a -60, -50 ou superior. Quando o valor de RSSI for inferior a -60, você deve aproximar o roteador do dispositivo, remover o obstáculo ou adicionar um repetidor para melhorar a intensidade do sinal.

| < Communicatio                                                     | on Setting                         | save             |
|--------------------------------------------------------------------|------------------------------------|------------------|
| -Fi                                                                |                                    |                  |
|                                                                    |                                    |                  |
| letwork Name                                                       |                                    |                  |
| ViFi_Burn-in                                                       |                                    | ~                |
| assword                                                            |                                    |                  |
| WiFi_Burn-in                                                       |                                    |                  |
| OHCP                                                               |                                    |                  |
| f you want to set a specific IP                                    | address for the                    | inverter,        |
| ou can manually enter it arter                                     | turning on DHC                     | 1 a              |
| P address                                                          |                                    | 0.0.0.0          |
| Subnet mask                                                        |                                    | 0.0.0.0          |
| Catoway addrose                                                    |                                    | 0000             |
| sateway address                                                    |                                    | 0.0.0.0          |
| DNS server                                                         | 192.16                             | 8.225.1          |
| AN                                                                 |                                    |                  |
|                                                                    |                                    |                  |
| OHCP                                                               |                                    |                  |
| f you want to set a specific IP<br>you can manually enter it after | address for the<br>turning off DHC | inverter,<br>;P。 |
| P address                                                          |                                    | 0.0.0.0          |
| Subnet mask                                                        |                                    | 0.0.00           |
|                                                                    |                                    |                  |
| ateway address                                                     |                                    | 0.0.0.0          |

| N° | Nome            | Descrição                                                                                                    |  |
|----|-----------------|----------------------------------------------------------------------------------------------------|--|
| 1  | WiFi Network    | Selecione Wi-Fi com base na conexão real.                                                                                                    |  |
| 2  | Password        | Senha do Wi-Fi para a rede conectada real.                                                                                                    |  |
| 3  | DHCP            | <ul> <li>Habilite o DHCP quando o roteador estiver no modo IP<br/>dinâmico.</li> <li>Desative o DHCP quando um interruptor for usado ou<br/>quando o roteador estiver no modo IP estático.</li> </ul> |  |
| 4  | IP Address      | Não configure os parâmetros quando o DHCP estiver                                                                                                    |  |
| 5  | Subnet Mask     | habilitado.<br>• Configure os parâmetros de acordo com as informaçõe<br>do roteador ou interruptor quando o DHCP estiver                                                                              |  |
| 6  | Gateway Address |                                                                                                    |  |
| 7  | DNS Server      | desabilitado.                                                                                                    |  |

## 05 Substituição do dispositivo

Etapa 1 Prepare outro dispositivo antes de substituir o Ezlink antigo.

Etapa 2 Remova o Ezlink usando a ferramenta de desbloqueio.

Etapa 3 Instale o novo dispositivo.

Etapa 4 Consulte o Guia de instalação rápida para configurar o novo dispositivo.

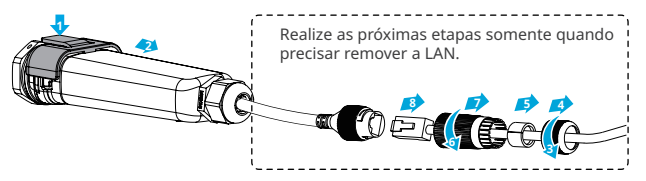

### 06 Solução de problemas

| N٥ | Problema                                     | Soluções                                                                                                    |  |
|----|----------------------------------------------|----------------------------------------------------------------------------------------------------|--|
| 1  | Não foi possível<br>encontrar o<br>CCM-BLE** | <ol> <li>Certifique-se de que o inversor esteja ligado e o dispositivo<br/>Ezlink esteja conectado corretamente.</li> <li>Certifique-se de que o dispositivo inteligente esteja dentro do<br/>alcance de comunicação do dispositivo Ezlink.</li> <li>Reinicie o inversor ou pressione rapidamente para reiniciar<br/>o Ezlink.</li> </ol> |  |
| 2  | Não foi possível<br>conectar ao<br>CCM-BLE** | <ol> <li>Certifique-se de que nenhum outro dispositivo inteligente<br/>esteja conectado ao CCM-BLE**.</li> <li>Reinicie o inversor ou pressione rapidamente para reiniciar<br/>o Ezlink e reconecte o CCM-BLE**.</li> </ol>                                                                                                    |  |
| 3  | 🖗 O indicador pisca duas vezes               | <ol> <li>Certifique-se de que o roteador esteja ligado.</li> <li>Certifique-se de que o cabo LAN esteja conectado firmemente.</li> </ol>                                                                                                    |  |

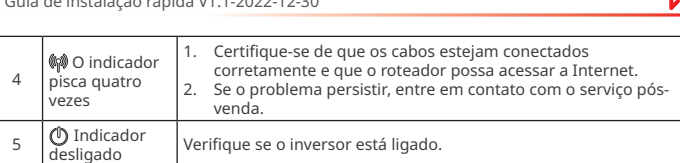

### 07 Dados técnicos

|                           | Modelo                                        | Ezlink3000                                                        |
|---------------------------|-----------------------------------------------|-------------------------------------------------------------------|
|                           | Interface de conexão                          | USB                                                               |
|                           | Interface Ethernet (opcional)                 | Autoadaptação de 10/100 Mbps,<br>distância de comunicação ≤ 100 m |
|                           | Bluetooth                                     | Bluetooth 5.1                                                     |
|                           | Instalação                                    | Plug and Play                                                     |
| Parâmetros<br>gerais      | Indicador                                     | Indicador LED                                                     |
|                           | Dimensões (L × A × P mm)                      | 153 × 49 × 32                                                     |
|                           | Peso (g)                                      | 130                                                               |
|                           | Classificação de proteção de entrada          | IP65                                                              |
|                           | Consumo de energia (W)                        | ≤ 2                                                               |
|                           | Modo de operação                              | STA                                                               |
| Parâmetros<br>sem fio     | Comunicação Wi-Fi                             | 802,11 b/g/n (2,412 GHz a<br>2,484 GHz)                           |
| Parâmetros<br>do ambiente | Faixa de temperatura operacional (°C)         | -30 a +60                                                         |
|                           | Faixa de temperatura de<br>armazenamento (°C) | -30 a +70                                                         |
|                           | Umidade relativa (sem condensação)            | 0 a 100%                                                          |
|                           | Altitude máxima de operação (m)               | 4.000                                                             |

Para instruções mais detalhadas, digitalize os códigos QR abaixo.

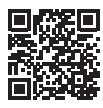

Aplicativo SolarGo

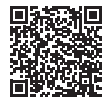

SolarGo Manual do utilizado

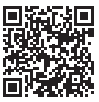

Aplicativo SEMS Portal

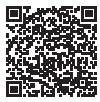

SEMS Portal Manual do utilizador

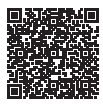

Parallel Inverter System Solution User Manual

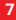

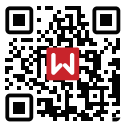

Site

## GoodWe Technologies Co., Ltd.

No. 90 Zijin Rd., New District, Suzhou, 215011, China

www.goodwe.com

⊠ service@goodwe.com

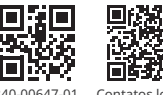

340-00647-01

Contatos locais